## 特定建設作業の区域区分の確認方法

1. おおいたマップのトップ画面を開く(https://www2.wagmap.jp/oitacity/Portal)

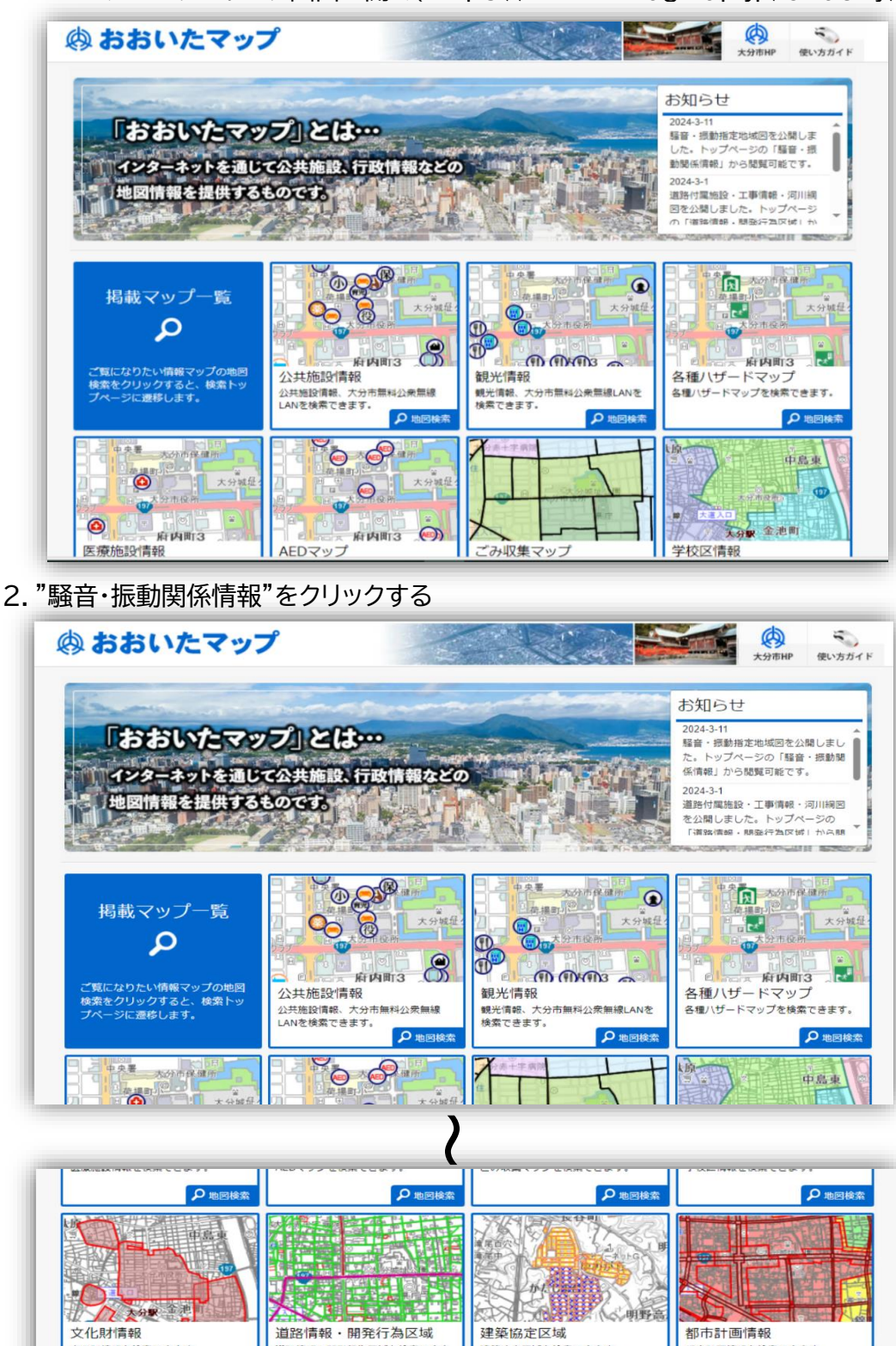

文化財情報 文化財情報を検索できます。 建築協定区域を検索できます。 都市計画情報を検索できます。 道路情報・開発行為区域を検索できま Q **P**地 ₽ 地図検索 ▶ ● 地図検索
 ■ **スマートフォンサイト**はこちら JAPAN 下水道情報 騒音・振動関係情報 オープンデータカタログ 下水道情報を検索できます。 騒音・振動関係情報を検索できます。 QRコードをお読みください。 (一部未対応の機種があります) O th 0

騒音·振動関係情報

## 3. 『利用規約』を確認する

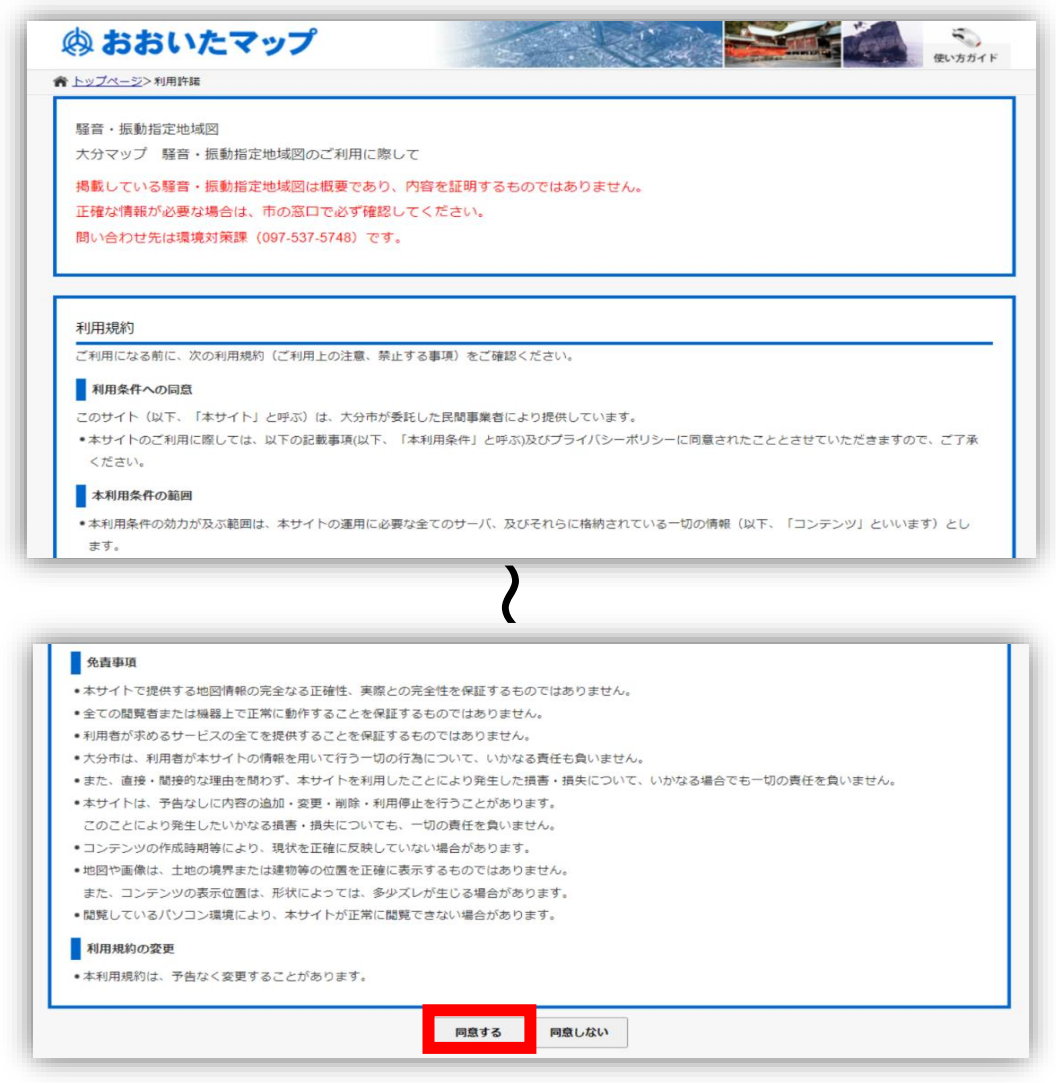

4.確認したい地点を以下の①~④いずれかの方法で表示する
①地図から探す
②郵便番号・住所から探す
③騒音・振動指定地域図から探す

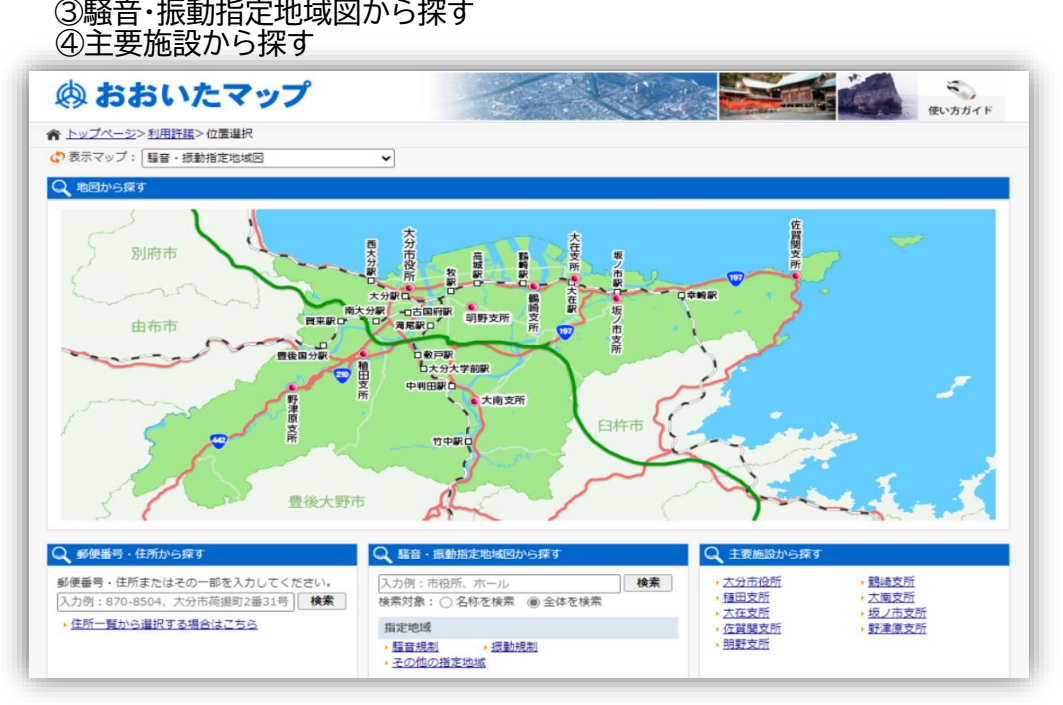

5.確認したい地点が表示されたら、地図上へマウスカーソルを移動することで、区域が表示される

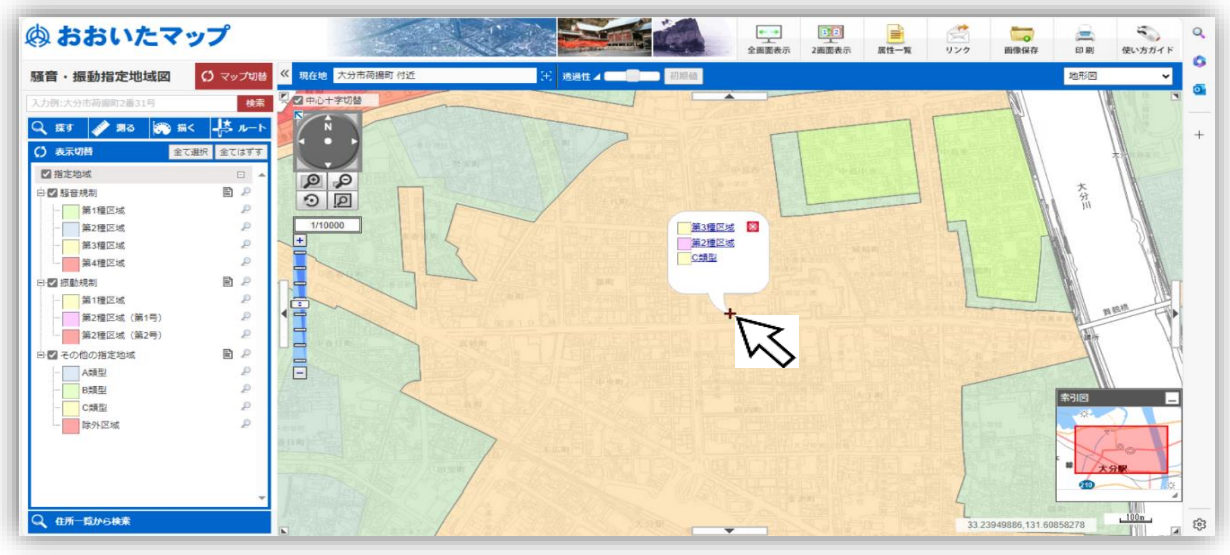

6.表示された区域をクリックすると、左側に詳細情報が表示される

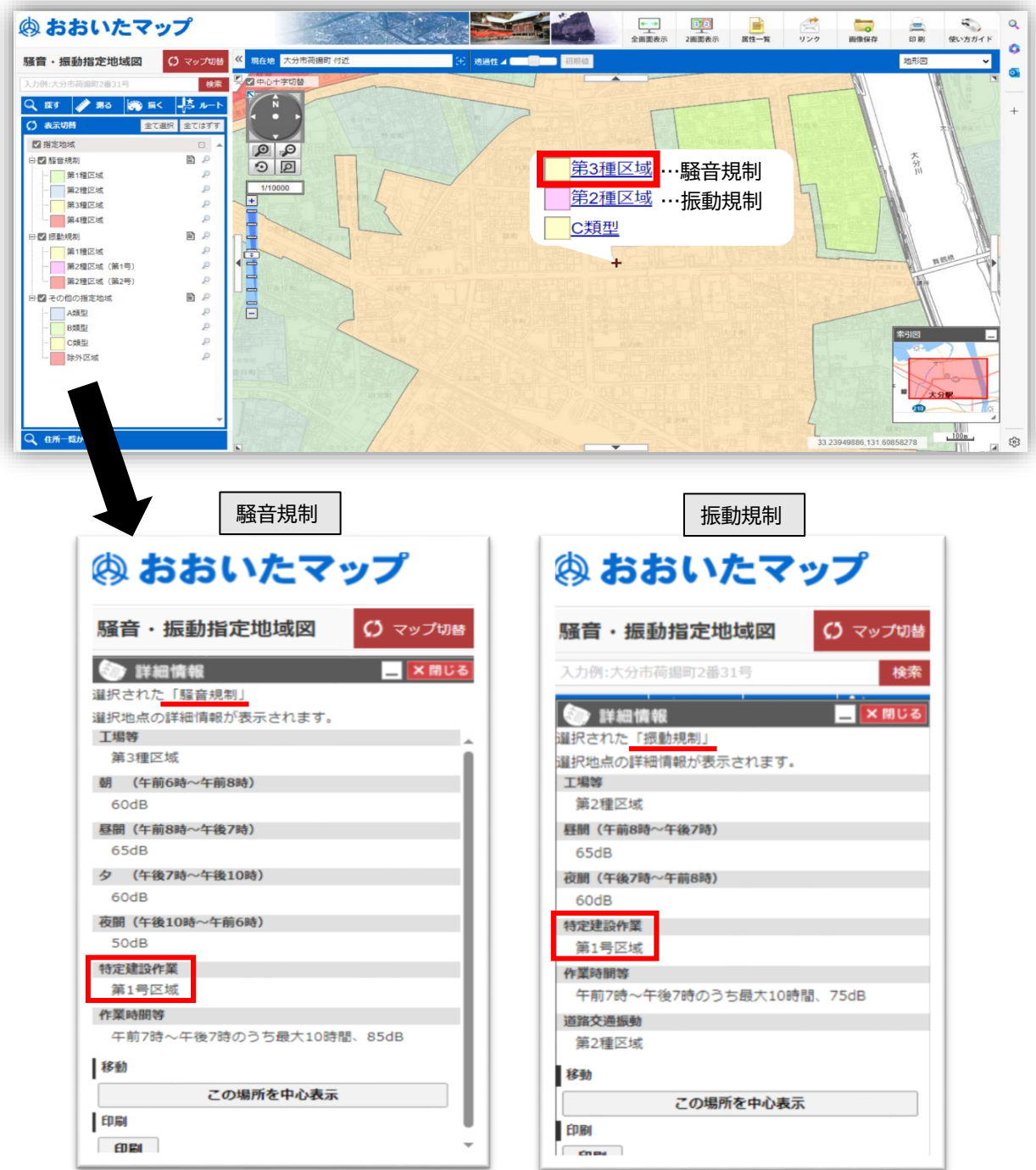